## **Learning Periods**

## **Related Pages**

• School Calendar Administration

## Set Schoolwide Learning Periods

• Step 1. Click on the **Update Learning Periods** button.

-In the drop down, select the school year and track you want to set Learning Periods for and click next.

-You will see boxes to start entering your beginning and ending dates for each Learning Period. -As you enter the dates, they will change to another color on the calendar to the right.

Note: If you skip dates, you will see a red alert above the Save above Learning Periods button. In addition, you will not be able to save your LPs if you are missing a school day

| Index    | Tracks       | Calendar Days  | Learning Periods | Reporting Periods | Bel Pariods                                                  |      |
|----------|--------------|----------------|------------------|-------------------|--------------------------------------------------------------|------|
| What y   | year would   | you like to se | t Learning Perio | ds for?           | Define Learning Periods                                      |      |
| 2015 - 2 | 016, Track A | •              |                  |                   | (                                                            | Next |
| Ster     | 2 F          | nter d         | ates hv          | clicking          | on the calendar icon or by entering in the following format: |      |

 Step 2. Enter dates by clicking on the calendar icon or by entering in the following format: mm/dd/yyyy (e.g. 09/04/2017)

|               |             | Define Learning Perio       | ods 2016 - 2017 / | A           |    |     |        |      |    |    |
|---------------|-------------|-----------------------------|-------------------|-------------|----|-----|--------|------|----|----|
| 1 07/18/2016  | 08/12/2016  | 20                          | July 2016         |             |    |     |        |      |    |    |
| 2 08/15/2016  | 09/16/2016  | 20                          |                   | S           | M  | T   | W      | Т    | F  | S  |
| 3 09/19/2016  | 10/14/2016  | 20                          |                   | 17          | 18 | 19  | 20     | 21   | 22 | 23 |
| 4 10/17/2016  | 11/11/2016  | 19                          |                   | 24          | 25 | 26  | 21     | 28   | 29 | 30 |
| 5 11/14/2016  | 12/16/2016  | 20                          | l                 | - 31        |    |     |        |      |    |    |
| 6 01/02/2017  | 01/27/2017  | 19                          |                   | August 2016 |    |     |        |      |    |    |
| 7 01/30/2017  | 02/24/2017  | 19                          |                   | S           | M  | T   | W      | Т    | F  | S  |
| 8 02/27/2017  | 03/24/2017  | <b>2</b> 0                  |                   |             | 01 | 02  | 03     | 04   | 05 | 06 |
| 03/27/2017    | 04/21/2017  | 20                          |                   | 07          | 08 | 09  | 10     | 11   | 12 | 13 |
| 0.04/24/2017  | 05/19/2017  | 20                          |                   | 14          | 15 | 16  | 17     | 18   | 19 | 20 |
| 11 05/22/2017 | 05/06/20117 | 5                           |                   | 21          | 22 | 23  | 24     | 25   | 26 | 27 |
| 100/22/2017   | 05/20/2017  |                             | l                 | 28          | 29 | -30 | 31     |      |    |    |
| 12            | <u> </u>    |                             |                   |             |    | Son | tember | 2016 |    |    |
|               |             |                             |                   |             |    |     | W      | T    | F  | S  |
|               |             | Save above Learning Perioda |                   | -           |    |     |        | 01   | 02 | 03 |
|               |             |                             |                   | 04          | 05 | 06  | 07     | 80   | 09 | 10 |

• Step 3. When all dates have been entered, click on the **Save Above Learning Periods** button to save.

From:

https://schoolpathways.com/knowledgebase/ - School Pathways Knowledge Base

Permanent link: https://schoolpathways.com/knowledgebase/doku.php?id=products:admin:setlp

Last update: 2018/01/19 22:56